# 😼 甘肃省教育科技项目申报管理系统

## (申报者使用帮助文档)

甘肃省教育厅科技处

2017年03月

(材料类型:使用参考文档)

|   | <b>–</b> |
|---|----------|
|   | ন্ম      |
| н | ~1~      |

| 第一分 | 篇          | 申报者申报项目  | . 2 |
|-----|------------|----------|-----|
|     | <b>`</b> ` | 整体申报流程了解 | .2  |
|     | - `        | 申报操作步骤   | .3  |
| 第二角 | 篇          | 常见问题     | .9  |
|     | <b>`</b> ` | 申报人常见问题  | .9  |
|     | -<br>- `   | 技术支持1    | 1   |

## 第一篇 申报者申报项目

## 一、整体申报流程了解

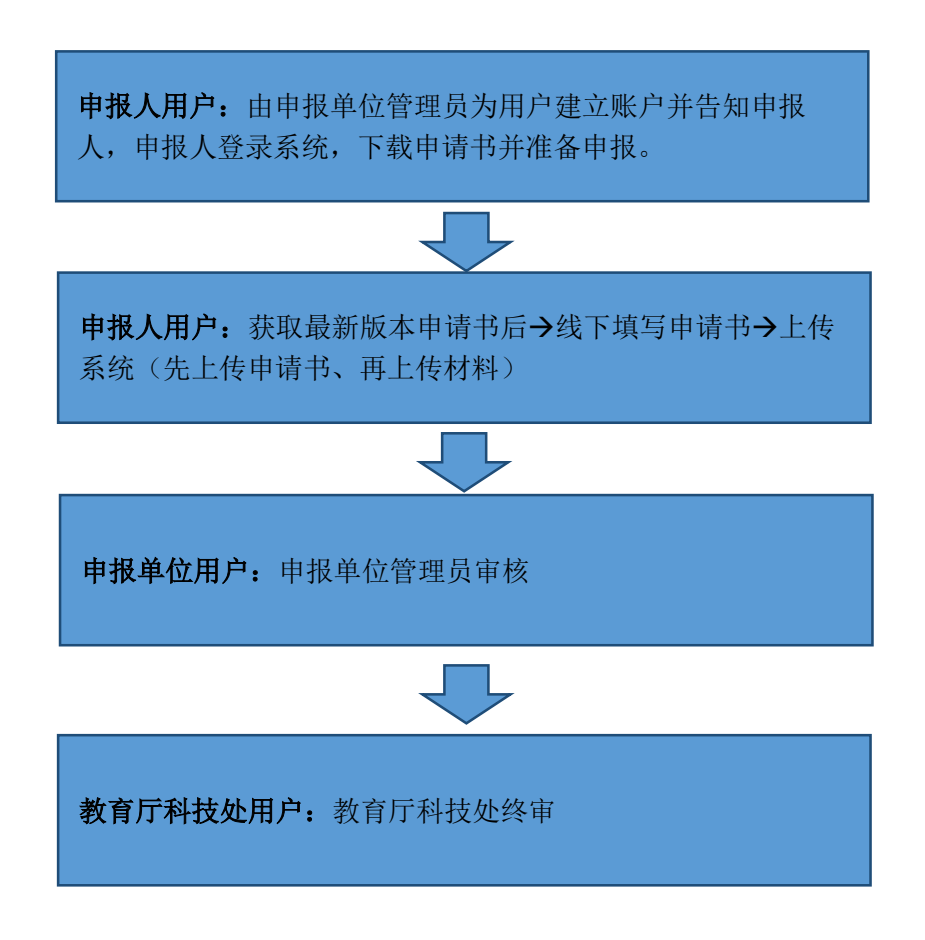

注:因系统持续升级优化,帮助手册中的图片与系统中的图片可能存在细微差异。

## 二、申报操作步骤

(1) 申报第一步:分配帐号并完善个人信息

## 操作一:分配帐号

申报人可以联系本校管理员进行帐号初始化,初始化过程中需要提供您的校 内职工号、姓名及身份证号码。由学校管理员为您初始化帐号、密码。

## 操作二:登录系统

申报人登录网址: http://jykj.lut.cn,点击页面中【甘肃省教育科技项目管理系 统登录入口】链接,进入申报系统登录页。

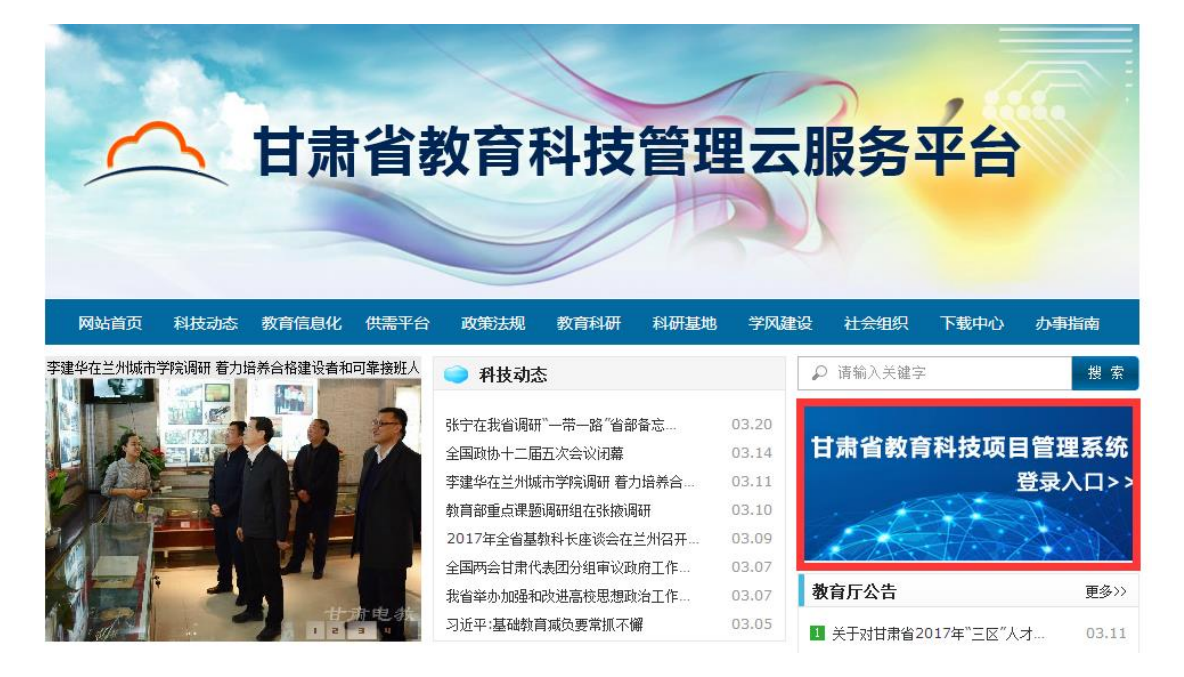

<云平台官网图片>

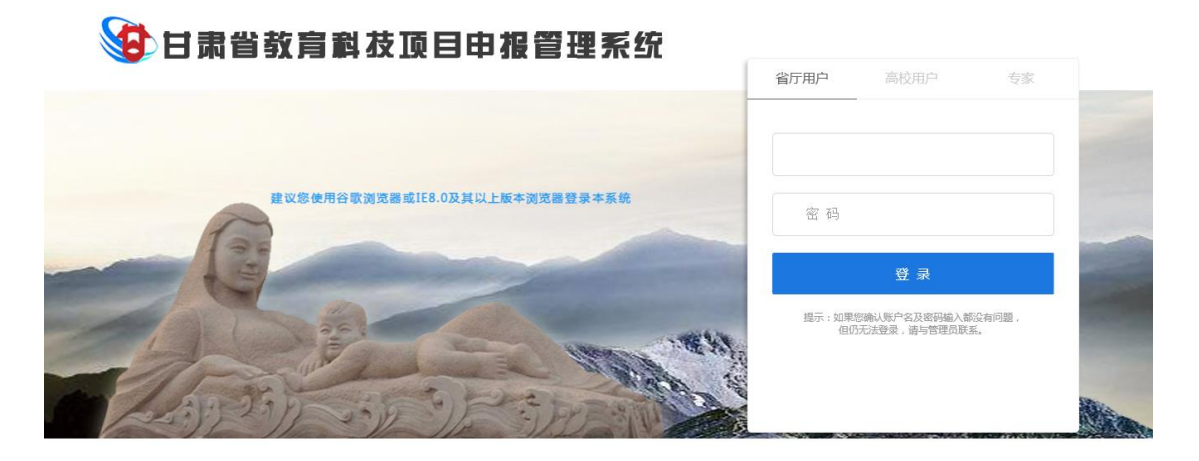

<登录页面图片>

在登录窗口选择【高校用户】,选择所在学校,并通过管理员发放的帐号密 码进行登录。

| 省厅用户       | 高校用户                          | 专家            |
|------------|-------------------------------|---------------|
|            |                               |               |
| 请选择        |                               | ~             |
| 账户         |                               |               |
| 密码         |                               |               |
|            | 登录                            |               |
| 提示:如野<br>但 | 影您确认账户名及密码输入者<br>仍无法登录,请与管理员联 | 郡没有问题,<br>〔紊。 |

<登录窗口>

## 操作三:完善个人信息

申报人打开网址后,系统会自动提示申报人完善个人信息,为了您申报的准确性,请您按照系统要求完善个人信息。请注意如下事项:

1. 基本信息中请填写真实有效的信息;

2. 如在所属单位中找不到自己的单位,请联系省教育厅科研处添加;

3. 身份证号请填写真实身份证号,以免影响申报过程中身份证号信息验证;

4. 请牢记您的帐号密码,此帐号密码为后续做项目结项,打印结项证书的唯一帐号,为方便您后续的使用,请妥善保管;

5. 完善完毕后,为了您的申报信息安全,请及时修改密码。

| 日肃省教育科技项目申报管理系统 |            |                   |         |                                       |  |  |  |  |  |  |
|-----------------|------------|-------------------|---------|---------------------------------------|--|--|--|--|--|--|
| 项目申报            | 我的项目 我的科研  | T成果 我的学术活动 个人信息维护 |         | 🔒 修改密码 🕛 退出系统                         |  |  |  |  |  |  |
| □提交申请书          |            |                   | 用户信息编辑  |                                       |  |  |  |  |  |  |
| 科技创新人才          | 个人信息不完整,请先 | 补充完整,以免影响申报!      |         | 保存 重置 返回                              |  |  |  |  |  |  |
| ▶ 科技创新平台建设      | 列表配置       |                   |         |                                       |  |  |  |  |  |  |
| □历史项目           | 「基本信息      |                   |         |                                       |  |  |  |  |  |  |
|                 | 人员名称:      | 离明星               | 出生曰期:   | 1964-02-07 🔤 *                        |  |  |  |  |  |  |
|                 | 性别:        | 男 *               | 最后学历:   | 博士研究生 ▼ *                             |  |  |  |  |  |  |
|                 | 最后学位:      | 博士 🔹              | 职称:     | 副教授 ▼ *                               |  |  |  |  |  |  |
|                 | 定职日期:      | 2017-02-16        | 学术荣誉称号: | 院士・                                   |  |  |  |  |  |  |
|                 | 一级学科:      | 心理学    ▼          | 二级学科:   | 教育心理学 ▼                               |  |  |  |  |  |  |
|                 | 三级学科:      | 学习心理学▼            | 身份证号码:  | · · · · · · · · · · · · · · · · · · · |  |  |  |  |  |  |
|                 | 手机:        | *                 | 办公电话:   |                                       |  |  |  |  |  |  |
|                 | EMAIL:     | *                 | 99:     |                                       |  |  |  |  |  |  |

<个人信息完善页面>

| <b>社 (1</b> )          | 省 教育科技 顶目       | 申报管理系                        | 统                                       |                 |
|------------------------|-----------------|------------------------------|-----------------------------------------|-----------------|
| 项目申报                   | 我的项目 我的科研成果 我的学 | 术活动 个人信息维护                   |                                         | 局修改密码<br>● 退出系统 |
| □提交申请书                 |                 |                              | 用户密码修改                                  |                 |
| ▶ 科技创新人才<br>▶ 科技创新平台建设 |                 |                              | 基本信息                                    | <br>保存  清空      |
| ●历史质目                  |                 | 用户名:<br>康密码:<br>新密码:<br>确认密码 | 1000011       •       •       •       • |                 |

## <为了您的申报信息安全,请及时修改密码>

## (2) 申报第二步:登录系统准备申报

操作一:

确保使用您分配的帐号密码登录系统,并完善完毕个人信息。

操作二:

登录系统后,在页面主区域中,您可以找到正在申报的批次,选择您需要申 报的批次,点击【进入申报】按钮,进入申报界面。(请留意开始时间及结束时 间,避免漏报或延期)。

注意:处于【申报中】状态的项目方可进行申报。

|                                                             | <b>胄省教育科技顶目申报</b> 會 | 管理系统   |            |            |      |      |               |
|-------------------------------------------------------------|---------------------|--------|------------|------------|------|------|---------------|
| 项目申报                                                        | 我的项目 我的科研成果 我的学术活动  | 个人信息维护 |            |            |      |      | 🍙 修改密码 🕛 退出系统 |
| <ul> <li>提交申请书</li> <li>科技创新人才</li> <li>科技创新平台建设</li> </ul> | 省厅申报通知              |        |            |            |      |      |               |
| ○历史项目                                                       | 申报类别列表              |        |            |            |      |      |               |
|                                                             | 列表自法                |        |            |            |      |      |               |
|                                                             | 申报类别                | 计划年度 🔶 | 开始时间 4     | 结束时间 🛛 🗢   | 申振状态 | 操作   | ¢             |
|                                                             | 科技创新人才支持计划          | 2017   | 2017-03-16 | 2017-03-23 | 申报中  | 进入申报 |               |
|                                                             |                     |        |            |            |      |      |               |

<进入申报页面示意图>

## 操作三:

进入申报主页面后,点击页面右上方【申请书下载】,分配本次申报需要填 写的材料。(因申请书每年存在微调,请不要用往年的申请书进行填报,请在系 统中分配当年度最新的申请书。申请书版本不对可能造成您上传失败。)

|                                              | <b>吊省教育科技顶目申报管理系统</b>     |              |       |      |               |        |        |
|----------------------------------------------|---------------------------|--------------|-------|------|---------------|--------|--------|
| 项目申报                                         | 我的项目 我的科研成果 我的学术活动 个人信息维护 |              |       |      |               | 🔒 修改密码 | 🖒 退出系统 |
| ○提交申请书                                       |                           | 科技创新人才支持计划申报 |       |      |               |        |        |
| <ul> <li>科技创新人才</li> <li>科技创新平台建设</li> </ul> | 科技创新人才支持计划                |              |       |      |               |        |        |
| の历史项目                                        |                           |              |       |      |               |        |        |
|                                              |                           |              |       | 中请书下 | - 18 <u>.</u> | 上传申请书  |        |
|                                              | 已申报项目列表                   |              |       |      |               |        |        |
|                                              |                           |              |       |      |               |        |        |
|                                              | 项目名称                      | 学校名称         | 负责人姓名 | 申报领域 | 审核状态          | 版本号    |        |
|                                              |                           |              |       |      |               |        |        |

#### <下载申请书按钮>

### (3) 申报第三步:线下填写申报材料

甘肃省教育厅科技处所有申请书均采取离线填写的方式,请按照以下方式完成申请书填写。(此处以科技创新人才申请书为例)

#### 操作一:根据申报书页面提示打开申请书。

注意:申报过程中,建议使用 office word (2003/2007/2010)填写申请书,建 议不要使用 WPS 等文本编辑软件打开申报书。

## 操作二:按照申报书第一页填写顺序提示填写申请书内容。

操作三:填写完毕后在申报书中点击【检查填报内容并保护文档】

填写完毕后,请点击【检查填报内容并保护文档】按钮。注意:此操作为用 户整体检查文档格式及填写是否规范,未经检查的文档,不允许上传系统。 注意:检查的过程中,系统会提示您生成密码,您可以根据需要选择是否填写密 码,增加密码为保护用户信息,不影响审核和查看。每点击一次【检查填报内容 并保护文档】,申报书右上角的版本号会加 1,版本号帮助您控制系统和您上交

## (4) 申报第四步: 上传申请书

的纸质版保持一致。

请申报人点击如下图位置,上传申请书。

| <b>(1</b> )               | <b>粘省教育科技顶目申报管理系</b>      | 统            |       |      |      |        |        |  |  |  |
|---------------------------|---------------------------|--------------|-------|------|------|--------|--------|--|--|--|
| 项目申报                      | 我的项目 我的科研成果 我的学术活动 个人信息维护 |              |       |      |      | 🔒 修改密码 | 🕛 退出系统 |  |  |  |
| □提交申请书                    |                           | 科技创新人才支持计划申报 | 1     |      |      |        |        |  |  |  |
| 科技创新人才           科技创新平台建设 | 科技创新人才支持计划                |              |       |      |      |        |        |  |  |  |
| ○历史项目                     |                           |              |       | 申请书下 | #    | 上传申请书  |        |  |  |  |
|                           | 已申报项目列表                   |              |       |      |      |        |        |  |  |  |
|                           |                           |              |       |      |      |        |        |  |  |  |
|                           | 项目名称                      | 学校名称         | 负责人姓名 | 申报领域 | 审核状态 | 版本号    |        |  |  |  |
|                           |                           |              |       |      |      |        |        |  |  |  |
|                           |                           |              |       |      |      |        |        |  |  |  |
|                           |                           |              |       |      |      |        |        |  |  |  |
|                           |                           |              |       |      |      |        |        |  |  |  |
|                           | <上传申请书按钮>                 |              |       |      |      |        |        |  |  |  |

| s an an an an an an an an an an an an an | <b>れ省 教育 科 技</b> 正 | 页目 <b>申报管理系</b> 统          |               |
|------------------------------------------|--------------------|----------------------------|---------------|
| 项目申报                                     | 我的项目 我的科研成果        | 我的学术活动 个人信息维护              | 🔒 修改密码 🕛 退出系統 |
| □提交申请书                                   |                    | 科技创新人才支持计划申报               |               |
| ▶ 科技创新人才<br>▶ 科技创新平台建设                   | 科技创新人才支持计划         |                            |               |
| □历史项目                                    |                    | 您的申报书《科技创新人才申请书. doo》已上传成5 | h:            |

<上传成功提示图>

注: 有材料的用户,可以点击申报列中的【添加证明材料】进行申报,需要重传申请书的用户,可以点击【重传申请书】按钮,进行申请书重传。(注: 部分申报批次不需要上传材料)

|                        | <b>制省教</b> ] | <b>肓</b> 斠衣I | i<br>目 申 报 僧 | 理系统    |         |            |      |     |       |        |        |
|------------------------|--------------|--------------|--------------|--------|---------|------------|------|-----|-------|--------|--------|
| 项目申报                   | 我的项目         | 我的科研成果       | 我的学术活动       | 下人信息维护 |         |            |      |     |       | 🔒 修改密码 | 🕛 退出系统 |
| 提交申请书                  |              |              |              |        | 科技包     | (新人才支持计划申封 | R    |     |       |        |        |
| ▶ 科技创新人才<br>▶ 科技创新平台建设 | ▶ 科技         | 创新人才支持计划     |              |        |         |            |      |     |       |        |        |
| 历史项目                   |              |              |              |        |         |            |      |     |       | 申请书下载  |        |
|                        | 已申报项目列表      |              |              |        |         |            |      |     |       |        |        |
|                        |              |              |              |        |         |            |      |     |       |        |        |
|                        | 项目名称         |              |              | 学校名称   | 负责人姓名   | 申报领域       | 审核状态 | 版本号 | 操作    | \$     |        |
|                        | 科技创新人才项      | 目-11         |              | 兰州大学   | 1008611 | КI         | 待审核  | 006 | 下载申请书 |        |        |
|                        |              |              |              |        |         |            |      |     |       |        |        |
|                        |              |              |              |        |         |            |      |     |       |        |        |
|                        |              |              |              |        |         |            |      |     |       |        |        |

<重传申请书或增加材料>

## (5) 申报第五步:完成申报并关注申报审核情况

如操作(4)完成申请书及材料上传后,您已经完成了项目申报。此时您的 申请书已经进入审核流程,请您随时关注申请书的审核状态。

| 项目名称        | 学校名称 | 负责人姓名   | 申报领域 | 审核状态 | 版本号 | 操作                           | \$ |
|-------------|------|---------|------|------|-----|------------------------------|----|
| 科技创新人才项目-11 | 兰州大学 | 1008611 | 化工   | 待审核  | 006 | 下载申请书 重传申请书<br>添加证明材料 查看证明材料 |    |

<审核状态示意图>

## 审核状态列表:

待审核: 您已经上传了申请书, 未被审核;

学校通过:学校已经审核您的申报材料,并上报省厅;

省厅受理:省厅已经审核了您的申报材料,并受理了您的申报,等待进入评审;

学校不通过:学校审核中发现材料不全或其他因素,判定审核不通过;

**学校退回修改**:学校审核中发现申报材料需要细微修改,进行退回操作。被退回的申请书,您可以通过修改申请书,重新在系统中进行上传继续申报;

**省厅不受理**:省厅审核中发现材料不全或其他因素,判定省厅审核不通过; **省厅退回修改**:省厅审核中发现申请书需要细微调整,进行退回操作。被退回的

申请书,您可以通过修改申请书,重新在系统中进行上传继续申报。

## 第二篇 常见问题

## 一、申报人常见问题

(1) 怎么分配申报帐号呢?

如果您是第一次登录系统,请提供个人信息给学校管理员,由学校管理员为 您初始化帐号密码信息。分配帐号密码后请牢记您的用户名及密码,在登录页面 登录便可以开始申报。

(2) 帐号密码忘记怎么办?

可以联系本申报单位管理员验证信息后进行密码重置。

## (3) 我怎么完成我的申报呢?

通过系统完成申报,您需要通过以下几个步骤进行操作。【分配账号密码】 ->【登录下载申请书】->【线下填写申请书】->【线上上传申请书】。

(4) 怎么分配申请书?

登录后找到要申报的批次,点击【进入申报】按钮,申请书下载按钮一般在 页面的右上方,您可以到对应的申报批次中下载。

### (5) 我怎么不能申报?

首先,请确认您要申报的批次是否为开启状态,已停止的批次不允许申报。 (6)我的申请书怎么上传不了?

申请书上传失败,通常为以下原因,请您核对,如以下内容均不能解决,请 联系技术支持400-800-1636。

检查一: 在填写申请书的时候,建议使用 office word 2003/2007/2010 填写申 请书,不要使用 WPS 编辑申请书, WPS 等文本编辑器打开的过程中,会破坏文档 的格式,造成您的申请书无法上传;

检查二:申请书填写完毕后,请您点击第一页最下方的【检查填报内容并保护文档】按钮,在点击的过程中,申请书会自动为您检查申请书是否合规,未进行检查保护的申请书不允许上传;

检查三:请使用申报人的帐号密码进行上传。申请书中申报人姓名、单位、身份 证号与系统中不一致的,系统将不允许您上传; 检查四:校验申请书来源,确认申请书是否是通过系统下载的最新模板,如不是 系统提供的版本,则不允许您上传。

## (7)为什么申报单位看不到我的信息?

- 检查一: 是否将申请书上传至要申报的批次;
- 检查二: 请检查个人信息中单位是否填写的正确。

## (8) 系统对操作系统或者浏览器是否有要求?

目前针对 IE 浏览器、360 浏览器及谷歌浏览器环境进行试用,如不能正确 申报,可更换浏览器。更换浏览器仍不能申报的,可以联系公司技术支持人员。 推荐使用 IE8.0 及以上版本浏览器。

## (9) 申报书中怎么启用宏?

## A. wrod2003 启用宏:

- 1. 点击菜单栏中的"工具"菜单;
- 2. 点击"宏 (M)"选项;
- 3. 点击"安全性….";
- 4. 选择"中"。您可以选择是否运行可能不安全的宏"。点击"确定";
- 5. 关闭当前文档,重新打开;
- 6. 点击"启用宏"即可使用校验按钮;
- 7. 如果仍然不能使用, 重复1-4步, 在第4步中选择"低", 选项即可。

## B. wrod2007 启用宏:

- 1. 点击 office 按钮,点击下边的 word 选项;
- 2. 左侧找到信任中心的选项卡;
- 3. 切换到信用中心,点击右侧信任中心设置按钮;
- 4. 点击启动所有的宏,点击确定即可。

## C. wrod2010 启用宏:

- 1. 打开 word 文件, 在"文件"里面选项"选项";
- 2. 在 "word 选项"中选择"信任中心", 点击"信任中心设置";
- 3. 在"信任中心"中点击"宏设置",选择"启用所有宏"即可。

## (10) 对附件大小有限制么?

一般不超过 30M。

## (11) 申报书中的填写框可以上传图片吗?

文件中部分文本框支持图片上传。

## (12) 上传后还可以修改个人的申请书么?

申报单位及主管单位未审核前,可以重新上传申报书并编辑申报材料。

### (13) 怎么知道自己的申报信息是否被受理呢?

申报完成后,请申报者及时留意自己申报信息的审核状态。如出现学校审核 通过、省厅受理,则您的申报信息已被受理。如出现学校审核不通过,省厅不受 理,则您的信息未被受理,如出现退回修改状态,请及时联系对应的部门确认申 报问题,并进行修改。

## 二、技术支持

全国客户服务热线: 4008001636 技术支持邮箱: support@e-plugger.com